# 

# **TIMESPAY 8**

# **IR21 User Manual**

| Co. Registration No: 199804415D
| Tel: (65) 6295-1998 | Fax: (65) 6295-0998
| Address: 10 Jalan Besar, #14-01 Sim Lim Tower Singapore 208787

| Contents                           | Page |
|------------------------------------|------|
| PART 1 – IR21 Program              | 3    |
| What is IR21 program?              | 3    |
|                                    |      |
| PART 2 – Run IR21 Setup Procedures | 4    |
| IR21 Program                       | 5    |
| Parameter Setup                    | 7    |
| Allowance Setup                    | 8    |
| IR21 Record                        | 10   |
| IR21 Report                        | 11   |
| IR8A Record                        | 14   |
| Appendix Report                    | 15   |
| Appendix 2 Record                  | 16   |
| Appendix 2 Report                  | 17   |
| Appendix 3 Record                  | 18   |
| Appendix 3 Report                  | 19   |
|                                    |      |
|                                    |      |
|                                    |      |
|                                    |      |
|                                    |      |
|                                    |      |
|                                    |      |
|                                    |      |
|                                    |      |
|                                    |      |
|                                    |      |
|                                    |      |
|                                    |      |
|                                    |      |
|                                    |      |
|                                    |      |
|                                    |      |
|                                    |      |
|                                    |      |

## PART 1 - IR21 PROGRAM What is IR21 program?

IR21 program is a windows program to allow the payroll officer to complete IR21 form for foreign worker who ceases employment at least one month before. In the program, the system will generate both income tax records for current year assessment and last year income tax assessment.

It does not apply to person who worked 60 calendar days or less.

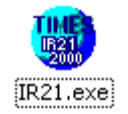

1) Only foreign worker with Employment Pass (NONE), SPASS, Skill or Unskill work permit are require generating the IR21 form when they resigned or terminated.

CPF/Levy NONE

2) Once the payroll officer key in the resignation date in the Update Employee Record, Confirm and Termination, the form is ready for viewing.

| Confirm/Termination         | 1                            |                                     |
|-----------------------------|------------------------------|-------------------------------------|
| Probation By By Month -     | Exclude Auto Prompt ?        |                                     |
| Probation Period 3          | Confirmation Due 16/04/2018  | Hired date 17/01/2018 2 year 8 mont |
| Notice Period Metho         | Confirmation On 17/04/2018   | Retire Age 62                       |
| Notice Period               |                              | Retire Date 27/09/2052              |
| Resignation Reasor          |                              | Leave<br>effective Date             |
| Resignation Date 31/08/2020 | Last Payment Date 31/08/2020 | Previous                            |
| Exclude from IRAS? Yes      | Status R-Resigned            | Leave Scheme                        |
| Resignation Remark          |                              |                                     |

3) Payroll officer can indicate 'Yes' for "Exclude from IRAS?" to exclude him or her from generating the IR8A during the yearend.

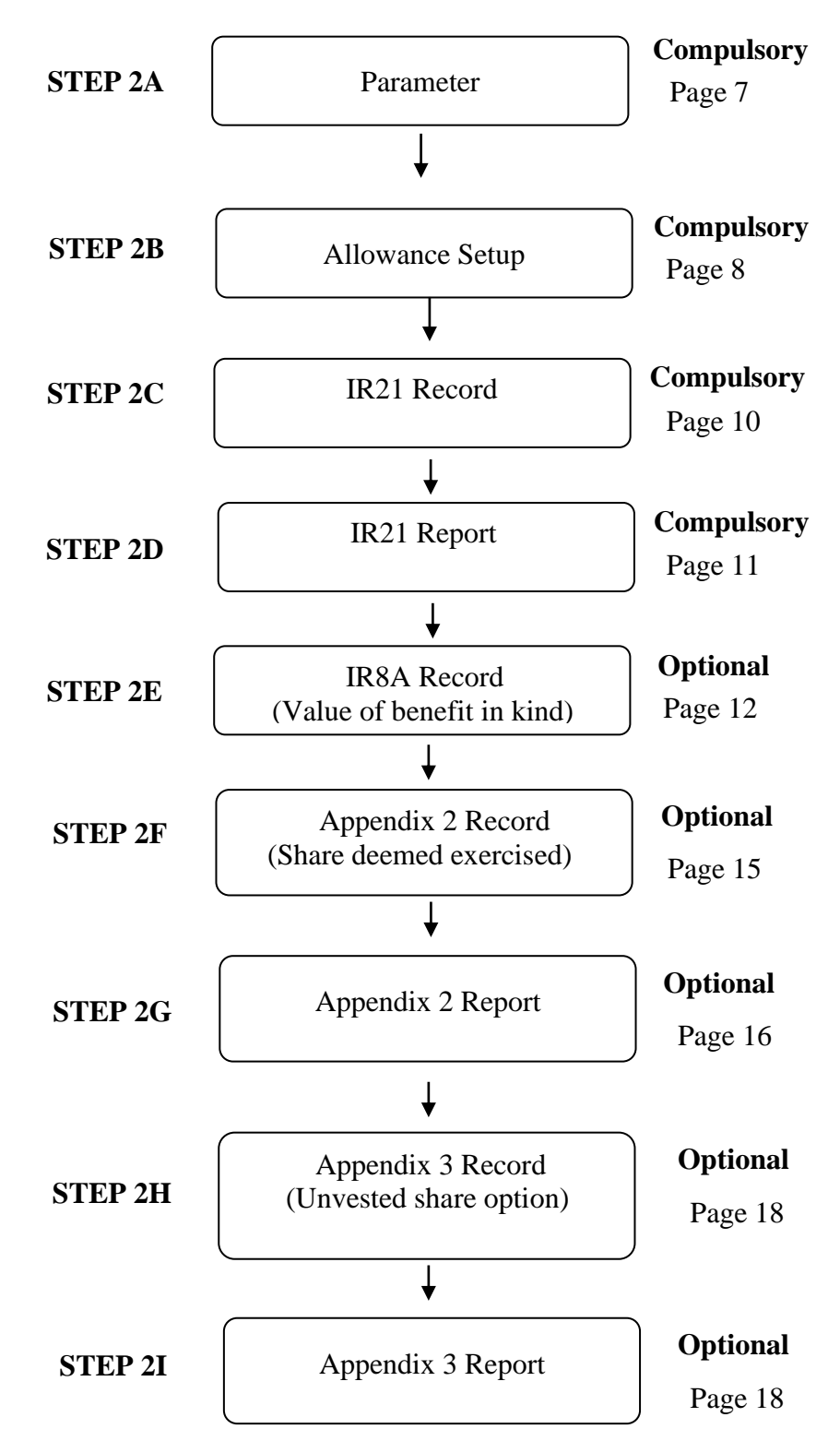

# PART 2 – GENERATING OF IR21 FORM

# IR21 PROGRAM

This program is to equip the user to generate their yearend tax (IR8A, IR8S, Appendix 8A and Appendix 8B) for Income Tax Department Submission.

#### Steps:

 On your desktop, look for "IR21.exe" shortcut icon. If you cannot find the shortcut icon, please go to <u>\\TP8</u> folder and look for the 'IR21.exe' icon. Simply select the icon and do a right hand click, select the option 'Send To', 'Desktop (create shortcut)'.

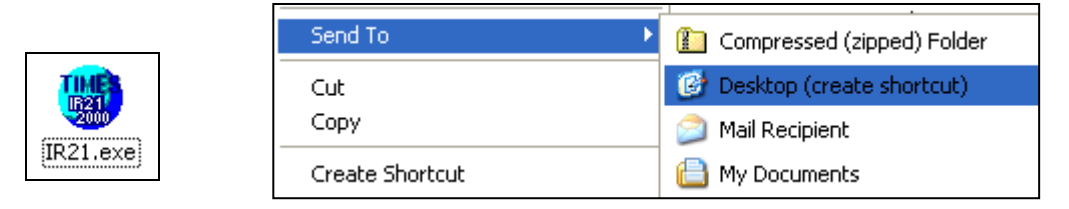

- 2. Double click the icon to launch the program.
- 3. The main login screen will be display on your screen.

| B | 21 PROGE | RAM 9.05 14/04/2011    |             |          | $\times$ |
|---|----------|------------------------|-------------|----------|----------|
| Γ | Code     | Company Name           |             | Staff No | ^        |
| ⊵ | TSPL     | TIMES SOFTWARE PTE LTD |             | 4        |          |
|   |          |                        |             |          | ~        |
|   |          |                        | Total Staff |          | 4        |
| ſ |          |                        | <u> </u>    | 🗶 Ex     | it       |

4. Select the company to login by doing a single left mouse click on the company code. Click on "OK" button to proceed.

5. Please key in your User ID and Password.

| Login                            |
|----------------------------------|
| Log in Enrty<br>ID : MASTER      |
| Password : X***                  |
| Period : 201105 🚔                |
|                                  |
| ✓ <u>L</u> ogin X <u>L</u> ogout |

- 6. Click on "Login" button to login into the program.
- 7. You will see the main menu.

| TIMES SOFTWARE PT | E LTD              |     |               | X                   |
|-------------------|--------------------|-----|---------------|---------------------|
| Link<br>Parameter | IR21 Record        | I   | R21 Report    | Change Period       |
| Allowance Setup   | IR8A Record        | Ар  | pendix Report |                     |
| Appendix 2 Record | Appendix 3 Record  | Арр | endix 2 Repor | t Appendix 3 Report |
| User ID :MASTER   | Resignee Headcount | : 1 | Pe            | riod : 201105       |
|                   |                    |     | ,<br>,        |                     |

System will show number of resigned staff for the <u>current</u> month.

# The 2 Compulsory Steps are as below:

# <u>1. Parameter (Compulsory Step)</u>

This section is to equip the user to setup the detail parameters in the IR21 program.

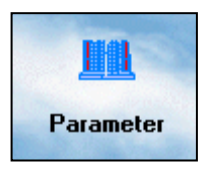

<u>Steps:</u>

| IR21 Setup                        |                                    |
|-----------------------------------|------------------------------------|
|                                   |                                    |
| Full Name of<br>Authorised Person |                                    |
| Name of Contact Person            |                                    |
| Designation                       |                                    |
| Telephone                         |                                    |
| Mobile Phone                      |                                    |
| Fax                               |                                    |
| Email 🛛                           |                                    |
| ERIS Start Up Date                | <b>_</b>                           |
| Is your Database converte         | ed from other payroll software ? 📈 |
| Convert up to Period              |                                    |
|                                   |                                    |

| Full Name of Authorized person                          | Enter the name of the person who has the authority to confirm the information.                                   |  |  |  |
|---------------------------------------------------------|----------------------------------------------------------------------------------------------------|--|--|--|
| Name of Contact Person                                  | Enter the name of the contact person.                                                                            |  |  |  |
| Designation                                             | Designation of the person making the declaration.                                                                |  |  |  |
| Telephone                                               | Contact number for the person making the declaration.                                                            |  |  |  |
| Mobile Phone                                            | Mobile number for the person making the declaration.                                                             |  |  |  |
| Fax                                                     | Fax number for the person making the declaration.                                                                |  |  |  |
| Email                                                   | Email address for the person making the declaration.                                                             |  |  |  |
| ERIS START-Ups Date                                     | SME share plan start-ups date                                                                                    |  |  |  |
| Is your Database converted from other payroll software? | Tick if your database is converted from other software.                                                          |  |  |  |
| Convert up to Period                                    | Please choose up-to-period "201112". If you do not do so, the OT figures may not be captured into the form IR21. |  |  |  |

# <u>2. Allowance Setup (Compulsory Step)</u>

This function is to allow the user to setup the correct tax line for the allowance and deduction codes in the year, so that the amounts will be able to reflect correctly on the employees' IR21form.

# <u>Steps:</u>

1. Click on "Allowance Setup" button

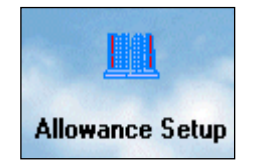

2. You will see the screenshot below "Allowance/ Deduction code table". Ensure you key in the correct Tax Line Number for all the codes.

| A | Allowance / Deduction Code Maintenance 🛛 🛛 🔀                                                                                                    |                                                                                                    |                |   |  |
|---|----------------------------------------------------------------------------------------------------|----------------------------------------------------------------------------------------------------|----------------|---|--|
| 9 | earch Code                                                                                                    |                                                                                                    | Sorted by      | • |  |
|   | Code                                                                                                    | Description                                                                                           | IR21           | ~ |  |
| ► | \$DEDNPL                                                                                                    | NPL BACK DEDUCTION                                                                                    | 1              |   |  |
|   | %PUB                                                                                                    | #WORK/PUBLIC HOLIDAY PAY                                                                              | 1              |   |  |
|   | %RES                                                                                                    | #REST DAY PAY                                                                                         | 1              |   |  |
|   | &ANL                                                                                                    | @PAID ANNUAL LEAVE                                                                                    | 1              |   |  |
|   | &APL                                                                                                    | @ALL OTHER APPROVED LEAV                                                                              | 1              |   |  |
|   | &HOL                                                                                                    | @PAID HOLIDAY                                                                                         | 1              |   |  |
|   | &MAT                                                                                                    | @PAID MATERNITY LEAVE                                                                                 | 1              |   |  |
|   | &NOL                                                                                                    | @IN LIEU OF NOTICE BY EMPLOYEI                                                                        | 7              |   |  |
|   | &NPL                                                                                                    | @NO PAY LEAVE                                                                                         | 1              |   |  |
|   | &OT                                                                                                    | @OVERTIME PAY                                                                                         | 1              |   |  |
|   | &PUB                                                                                                    | @WORK/PUBLIC HOLIDAY PAY                                                                              | 1              |   |  |
|   | &RES                                                                                                    | @REST DAY PAY                                                                                         | 1              |   |  |
|   | &SICK                                                                                                    | @PAID SICK LEAVE                                                                                      | 1              |   |  |
|   | @\$NSPCPF                                                                                                    | NSP Variable Allowance                                                                                | 0              |   |  |
|   | ABC                                                                                                    | ABC ALLOWANCE                                                                                         | 5              |   |  |
|   | ACTA                                                                                                    | ACTING ALLOWANCE *                                                                                    | 5              |   |  |
|   | ADJU                                                                                                    | ADJUSTMENT                                                                                            | 0              | ✓ |  |
|   | <f4>/<right click:<="" td=""><td>&gt; - Delete code <insert>/<double clin<="" td=""><td>ck&gt; - Add Code</td><td></td></double></insert></td></right></f4> | > - Delete code <insert>/<double clin<="" td=""><td>ck&gt; - Add Code</td><td></td></double></insert> | ck> - Add Code |   |  |

3. Click on "Close" button and the system will prompt you to save the changes if you have made any changes on the line number.

Important note: Line number for IR21 for allowance is '5' it is different number compared with IR8A tax line number which is line '6'.

# You may refer to the IR21 Tax Line Setup table below.

| F                                                                                                    | From      | DD/MM/YYY<br>01/01/2015 |        | DD/MM/YY<br>19/06/2014 | •           |
|----------------------------------------------------------------------------------------------------|-----------|-------------------------|--------|------------------------|-------------|
| INCOME                                                                                                    | То        | 01/06/2015              |        | 31/12/2014             |             |
|                                                                                                    | 849. A    | S\$                     |        | S\$                    |             |
| 1 Gross Salary, Fees, Leave Pay, Wages and Overtime Pay                                                                                                    |           | 160                     | 50.00  | 8614.00                |             |
| 2 (a) Contractual bonus (See Explanatory Note 12a)                                                                                                    |           | 23                      | 0.00   | 0.00                   | 2           |
| (b) Non-Contractual Bonus (See Explanatory Note 12b)<br>state date declared payable                                                                                                    |           | 5                       | 60.00  | 3600.00                |             |
| 3 Director's Fees (See Explanatory Note 12c)<br>approved at the company's AGM/EGM on                                                                                                    |           | 100                     | 00.00  | 0.00                   | IR8A RECORD |
| 4. Other                                                                                                    |           |                         |        |                        |             |
| (a) Gross Commission                                                                                                    |           | 3                       | 00.00  | 0.0                    | 4           |
| (b) Allowances (See Explanatory Note 12d)                                                                                                    |           | 7                       | 12.00  | 00. 0                  | 5           |
| (c) Gratuity / Ex-Gratia                                                                                                    |           |                         | 0.00   | 5000 .00               | 6           |
| (d) Payment-In-Lieu of Notice / Notice Pay                                                                                                    |           |                         | 60.00  | 0.00                   | 7           |
| (e) Compensation for Loss of office (See Explanatory Note 13)                                                                                                    |           |                         | 70.00  | 00.0                   | 8           |
| (f) Retirement Benefits(other than CPF Benefits) Including<br>Gratuities/Pension/Commutation of pension/Lumsum<br>Payments etc. from Pension/Provident Fund.                                                                                                    |           |                         |        |                        |             |
| Name of Fund:-                                                                                                    |           |                         | 0.00   | 0.00                   | IR8A RECORD |
| (g) Contributions made by employer to any Pension/Provident F<br>constituted outside Singapore. (See Explanatory Note 14)<br>Name of Provident Fund:-                                                                                                    | und       |                         | 0.00   | 0.00                   | IR8A RECORD |
| (h) Excess/Voluntary contribution to CPF by employer                                                                                                    |           |                         |        | 251                    |             |
| [Please complete Form IR85] (See Explanatory Note 1                                                                                                    | 15)       |                         | 0.00   | 00. 0                  |             |
| (I) Total Gross Amount of Gains from ESOP/ESOW<br>(To complete Appendix 2) (See Explanatory Note 16)<br>Unexercised ESOP/ESOW granted before 1 Jan 2003<br>Cross [x] the box if applicable)<br>Unexercised ESOP/ESOW granted on or after 1 Jan 200<br>Cross [x] the box if applicable) | )<br>03 🗖 |                         | .00    | .00                    |             |
| (j) Value of Benefits-in-kinds(To complete Appendix 1 and cros<br>[x] the box)                                                                                                    | 35        |                         | 0.00   | 00.00                  | IR8A RECORD |
| SUBTOTAL OF ITEMS 4(a) TO 4                                                                                                    | (1)       | 10                      | 072.00 | 5000.00                |             |

#### **IR21 RECORD**

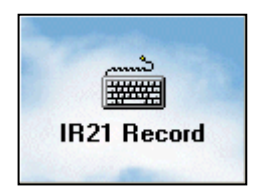

- 1. Click on 'IR21 Record' to input the employee's spouse particular and employment record.
- 2. Under the employee's spouse particulars, please enter the name and address of employer.
- 3. For married date, system will capture from update employee record.
- 4. For nationality, please select it from the drop down.
- Please fill in the information accordingly at the employment record.

| Form IR21                       |                       | ×                       |
|---------------------------------|-----------------------|-------------------------|
| Employee # 003 💌                | Name Maria            | •                       |
| Spouse & Children Employment Re | ecord                 |                         |
| Employee's Spouse Particulars   |                       |                         |
| Name & Address of Employer      |                       | Married Date 16/02/2009 |
|                                 |                       | Nationality FILIP       |
|                                 |                       |                         |
| Employee's Children Particulars |                       |                         |
| NAME                            | BIRTH_DATE SEX School | ol Code (year >16) 🔼 🔼  |
| John                            | 01/02/2010 M NONE     |                         |
|                                 |                       |                         |
|                                 |                       | Save 👖 Close            |

| Form IR21                       |                        |                                 |                                          |                                                  | X                       |
|---------------------------------|------------------------|---------------------------------|------------------------------------------|--------------------------------------------------|-------------------------|
| Employee # 003                  | •                      | Name                            | Maria                                    |                                                  | -                       |
| Spouse & Childre                | en Employment R        | ecord                           |                                          |                                                  |                         |
| Date of Arrival<br>in singapore | Date of<br>Departure   | Date of Resignation<br>Tendered | If tax is borned by<br>borne by employer | employer , state if t<br>and the period          | ax is partially / fully |
|                                 |                        |                                 | C Full                                   | C Partial                                        | ⊂ None                  |
| Reason for Cessatic             | on/Departure           |                                 |                                          |                                                  |                         |
| Give reasons if less            | than 1 month's notice  | is given before employ          | vee's departure/cessatio                 | on                                               |                         |
|                                 |                        |                                 |                                          |                                                  |                         |
| Amount of last salar            | y paid,period applicab | le & date of payment            | <b>_</b>                                 | Amount of monie:<br>withheld<br>Pending Tax Clea | arance                  |
| Name & Tel No. of N             | lew Employer, if know  | n                               | Basis of arriving at am                  | nount withheld                                   |                         |
| Tel. No                         |                        |                                 | <b></b>                                  |                                                  |                         |
| Give reason if no mo            | onies was withheld     |                                 |                                          |                                                  |                         |
|                                 |                        |                                 |                                          |                                                  |                         |
|                                 |                        |                                 |                                          | Sav                                              | ve <u>I</u> Close       |

# IR21 Report

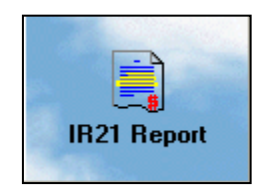

1) Select the employee from the drop down and click 'Preview' button to view the IR21 form.

| IR21 Report                              |                |               | × |
|------------------------------------------|----------------|---------------|---|
| Employee Code 003                        | To 003         | •             |   |
|                                          |                |               |   |
| Type of form                             |                |               |   |
| Original C Addition C Ame                | nded           |               |   |
| ▼ To complete Appendix 1 and cross the b | юх             |               |   |
| Include only employee terminated in curr | ent login year |               |   |
| Includes PR for IR21?                    |                |               |   |
|                                          | Preview        | <u>C</u> lose |   |

# Sample Form IR21 (Page 1 of 2)

|                                                                          |                                 |                                                  | FORM IR:                                                  | 21                                                           |                                                      |                                                           |
|--------------------------------------------------------------------------|---------------------------------|--------------------------------------------------|-----------------------------------------------------------|--------------------------------------------------------------|------------------------------------------------------|-----------------------------------------------------------|
| Controller of Income Tax<br>55 Newton Road Revenue H<br>Singapore 307987 | ouse                            | NOTIFICATION OF<br>EMPLOYME                      | A NON-CITIZEN EMPL<br>ENT OR DEPARTURE FR                 | OYEE'S CESSATION OF<br>COM SINGAPORE                         | Tel:<br>Fax:<br>Webs                                 | 1800-3568655<br>6351 2707<br>site:http:\\wwww.iras.gov.sg |
| This form is to be completed have all relevant information               | i by the emplo<br>i such as you | oyer. You may wish to i<br>r employee's employme | read the Explanatory Notes<br>ent records and income info | . It may take you up to 10 m<br>mation for year of departure | hinutes to fill in this fr<br>e and prior year, read | om if you<br>y.                                           |
| A TYPE OF FC                                                             | RM IR21 (I                      | Please cross (x) v                               | where appropriate)                                        |                                                              |                                                      | ,<br>,                                                    |
| 1 🗶 Original                                                             | 2 🗖 4                           | Additional, this is in a<br>o Form IR21 dated    | ddition                                                   | 3 Amende                                                     | ed, this supersedes<br>21 dated                      | 3                                                         |
| B EMPLOYER'S PAP                                                         | TICULARS                        |                                                  |                                                           |                                                              |                                                      |                                                           |
| 1 Company Tax Ref No                                                     | : 19980441                      | 5DPTE01                                          | 2 Company's Name                                          | TIMES SOFTWARE PTE                                           | LTD                                                  |                                                           |
| 3 Company's Address                                                      |                                 |                                                  |                                                           |                                                              |                                                      |                                                           |
| Blk/Hse No                                                               |                                 |                                                  | Sty/Unit                                                  |                                                              | _                                                    |                                                           |
| Street Name                                                              | 10 JALAN                        | BESAR, #16-03 SIM                                | I LIM TOWER                                               |                                                              |                                                      |                                                           |
|                                                                          | SINGAPOR                        | RE                                               |                                                           | Sir                                                          | ngapore 208787                                       |                                                           |
| C EMPLOYEE'S DE                                                          |                                 | ARTICUI ARS                                      |                                                           | P0                                                           | Istal Code                                           |                                                           |
| 1 Nome                                                                   | 130MAL F                        | ANTICOLANS                                       |                                                           |                                                              |                                                      |                                                           |
| (Mr:Mrs:Miss:Mdm)                                                        | Maria                           |                                                  |                                                           |                                                              |                                                      |                                                           |
| 2 Identification No.                                                     |                                 |                                                  |                                                           |                                                              | FIN                                                  |                                                           |
| NRIC                                                                     |                                 |                                                  |                                                           |                                                              |                                                      |                                                           |
| 3 Current Mailing Address                                                | ;                               |                                                  |                                                           |                                                              |                                                      |                                                           |
| Blk/Hse No                                                               |                                 |                                                  |                                                           | Sty/Unit                                                     | -                                                    |                                                           |
| Street Name                                                              |                                 |                                                  |                                                           |                                                              |                                                      |                                                           |
|                                                                          |                                 |                                                  |                                                           |                                                              | Postal Code                                          |                                                           |
| Effective date of mailing                                                | address                         |                                                  |                                                           |                                                              |                                                      |                                                           |
| 4 Date of Birth 01.                                                      | 01/1980                         | 5 Geno                                           | der Female                                                | 6 Nationality                                                | FILIPINO                                             |                                                           |
| 7 Marital Status Sin                                                     | gle                             | 8 Tel N                                          | lo.                                                       | 9 Email Addre                                                |                                                      |                                                           |
| D EMPLOYEE'S                                                             | EMPLOYM                         | ENT RECORDS                                      |                                                           |                                                              |                                                      |                                                           |
| 10 Date of Arrival<br>NA                                                 |                                 | 11 Date of Comm<br>01/01/2010                    | nencement                                                 | 12 Date of Cessation<br>16/05/2011                           | 13D                                                  | ate of Departure<br>NA                                    |
| 14 Date Resignation                                                      | Tendered                        | 15 Designation                                   |                                                           |                                                              |                                                      |                                                           |

Important note: Employee's and Employer's address in the IR21 form would only appear in the 'Street name', no information would appear in the Blk / Hse No.

2) You should see current year and last year income in the IR21 form on page 2.

|                                                                                                    | FC    | DRM IR21            |                                  |
|----------------------------------------------------------------------------------------------------|-------|---------------------|----------------------------------|
| F INCOME RECEIVED/TO BE RECEIVED                                                                                                    | DURIN | G THE YEAR OF CESSA | TION/DEPARTURE AND THE PRIOR YEA |
| Employee's Name: Maria                                                                                                    |       | FIN/NF              | RIC NO.                          |
|                                                                                                    |       | Year of Cessation   | Year Prior to Year of Cessation  |
|                                                                                                    |       | DD/MM/YY            | DD/MM/YY                         |
|                                                                                                    | From  | 01/01/2011          | 01/01/2010                       |
| INCOME                                                                                                    | то    | 16/05/2011          | 31/12/2010                       |
|                                                                                                    | -     | S\$                 | S\$                              |
| 1 Gross Salarγ, Fees, Leave Paγ, Wages and Overtime Paγ                                                                                                    |       | 8000.00             | 24000.00                         |
| 2 (a) Contractual bours (See Explanatory Note 12a)                                                                                                    |       | 0.00                | 0.00                             |
| (b) Non-Contractual Bonns (See Explanatory Note 12b)                                                                                                    |       |                     |                                  |
| state date declared pavable                                                                                                    |       | 0.00                | 0.0                              |
| 3 Director's Fees (See Explanatory Note 12c)                                                                                                    |       |                     |                                  |
| approved at the company's AG M/EG M on                                                                                                    |       | 00.0                | 00.0                             |
| 4. Other                                                                                                    |       |                     |                                  |
| (a) Gross Commission                                                                                                    |       | 0.0                 | 00. 0                            |
| (b) Allowarces (See Explanatory Note 12d)                                                                                                    |       | 00.008              | 1000 .00                         |
| (©) Gratulty / Ex-Gratta                                                                                                    |       | 0.00                | 00.00                            |
| (d) Payment-In-Liet of Notice / Notice Pay                                                                                                    |       | 00.00               | 0.00                             |
| (e) Compensation for Loss of office (See Explanatory Note 13)                                                                                                  |       | 0.00                | 0.00                             |
| Reason and basis of arriving at the amount (excluding any                                                                                                    |       |                     |                                  |
| Notice Paywhich should be reflected at 4(d) above)                                                                                                    |       |                     |                                  |
|                                                                                                    |       |                     |                                  |
| ⊕ Retirement Senerits (of their than CPF Senerits) Including<br>Gratuities/Pensiou/Commutation of pensiou/Lumsum<br>Payments etc. from Pensiou/Provident Fund. |       |                     |                                  |
| Name of Find:-                                                                                                    |       | 00.0                | 0.00                             |
| (g) Contributions made by employer to any Pension/Provident Fu<br>constituted ontside Singapore. (See Explanatory Note 14)                                     | nd    |                     |                                  |
| Name of Provident Fund:-                                                                                                    |       | 0.0                 | 0.00                             |
| (i) Excess/Voluntary contribution to CIPF by employer                                                                                                    |       | 0.00                |                                  |
| [Please complete Form IR83] (See Explanatory Note 15)                                                                                                    |       |                     |                                  |
| () Total Gloss Amount of Gains from ESOP/ESOW<br>(To complete Appendix 2) / See Explanatory Note 16)                                                           |       |                     |                                  |
| Unexercised ESOP/ESOW granted before 1 Jan 2003                                                                                                    |       |                     |                                  |
| Cross [1] the box if applicable )                                                                                                    | _     |                     |                                  |
| Unexerclaed ESOP/ESOW granted on or after 1 Jan 2003                                                                                                    | 3     |                     |                                  |
| Cross [1] the box if applicable )                                                                                                    |       |                     |                                  |
| <ul> <li>Value of Benefits - In-Kinds (To complete Appendix T and cross<br/>[A] the box)</li> </ul>                                                            | ×     | 0.00                | 120.00                           |
| SUBTOTAL OF ITEMS 4(a) TO                                                                                                    | 24(J) | 00.008              | 1120.00                          |
| TOTAL OF ITEMS 1                                                                                                    | TO 4  | 00.0088             | 25120.00                         |
| 5 DEDUCTIONS                                                                                                    |       |                     |                                  |
| EMPLOYEES COMPULSORY contribution to "CPF/Appr                                                                                                    | oued  |                     |                                  |
| pension of Provident Fund.<br>Name of Fund                                                                                                    |       | 0.00                | 00.0                             |
| 6, DONATIONS deducted through salaries for:                                                                                                    |       |                     |                                  |
| -Meedaki Feed/ Com Clest SINDA / CDAC / ECF                                                                                                    |       | 0.00                | 00. 0                            |
| 7. Contributions deducted through salaries for Mosque Building                                                                                                 | fud   | 0.0                 | 00.00                            |

#### **IR8A Record**

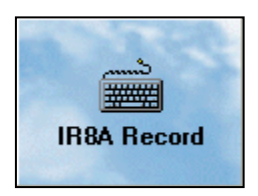

- 1) IR8A Record is for data entry for value of benefit in kind.
- 2) Please key in the value accordingly if applicable.

| Additional Employee record                                                                                                    | ×        |
|----------------------------------------------------------------------------------------------------|----------|
| Employee Code 003  Employee Name Maria Curren                                                                                   | tYear 💌  |
| Additional Record Value in Kind Value of Hotel Accomodation Continue                                                            |          |
| Director's fees approved at the company 's AGM on Amount                                                                        |          |
| Retirement benefits including gratuities/pension/commutation of pension /lump sum payment . etc from Pension / Provident fund : |          |
| Contribution made by employer to any Pension/Provident Fund constituted outside Singapore           Name of the Fund            |          |
| Gains/Profits from share option . Cross the box if deferral of tax on ESOP                                                      |          |
| EMPLOYEE'S <b>COMPULSORY</b> contribution to *CPF/Approved pension or Provident Fund.<br>Name of the Fund                       |          |
|                                                                                                    |          |
| Bonus payment Bonus Declared Date                                                                                               |          |
| Voluntary contribution to CPF (other than overseas posting) 🦵 Adjust Voluntary Contribution ?                                   |          |
| <u>N</u> ew <u>E</u> dit <u>D</u> elete <u>S</u> ave <u>C</u> ancel <b>V V</b>                                                  | <u> </u> |

# **Appendix Report**

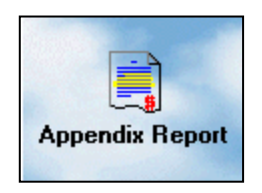

1) Select the right employee from the drop down and click the preview button to view the report.

| Appendix 1 Report                          |         |         |               | X |
|--------------------------------------------|---------|---------|---------------|---|
| Employee Code 003                          | То      | 003     | •             |   |
|                                            |         |         |               |   |
|                                            |         |         |               |   |
|                                            |         |         |               |   |
|                                            |         |         |               |   |
| ✓ Include only employee terminated in curr | ent log | in year |               |   |
| Includes PR for IR21?                      |         |         |               |   |
|                                            | Pre     | eview   | <u>C</u> lose |   |

# Sample of IR21-Appendix 1

|                                                                                                    |                                      |                  | FO                  | RM IR21 - APPE                              | NDIX 1                                       |                        |                                                                          |
|----------------------------------------------------------------------------------------------------|--------------------------------------|------------------|---------------------|---------------------------------------------|----------------------------------------------|------------------------|--------------------------------------------------------------------------|
|                                                                                                    |                                      | V                | alue                | of Benefits-in-ki                           | ind Provided                                 |                        |                                                                          |
| This form is to be completed by the employ<br>Please get ready the details of benefits-in-l<br>via the Salary Auto-Inclusion Scheme.                                                                                                    | erifap<br>ki⊓d pr                    | plica<br>ovide   | ble. Ple<br>d for y | ase read the explan<br>ear of cessation and | ation Notes. It may<br>the prior year (if it | take you<br>: has not  | 10 minutes to fill in the form<br>been transamitted electronically t     |
| Employee's Name: Maria                                                                                                    |                                      |                  |                     |                                             |                                              | FIN / N                | RIC NO.:                                                                 |
| A. Place of Residence provided b                                                                                                    | y Em                                 | plo              | yer                 |                                             | Year of Cess                                 | sation                 | Year Prior to Year of                                                    |
| Address:                                                                                                    |                                      |                  |                     |                                             |                                              |                        |                                                                          |
| 1. Period during which the premise                                                                                                    | ) Fr                                 | om               |                     |                                             |                                              |                        | 01/01/2010                                                               |
| was occupied )                                                                                                    | Т                                    | ,                |                     |                                             |                                              |                        | 31/12/2010                                                               |
| S. Number of employee(s) sharing the<br>(Exclude family members)     4. Rent paid by employee     5. Annual value or Actual rent paid by 1     6. Taxable Value of Place of Residence     (See Explanatory Note A)     B. Furniture & Fittings/Driver/Gar-<br>Provided (See Explanatory Note | prem<br>Emplo<br>ce<br>dene<br>te B) | ise<br>Nyer<br>r |                     |                                             |                                              |                        |                                                                          |
| Items                                                                                                    | No. c                                | A)<br>If unit    | ts                  | B)<br>Rate/unit<br>p.a (\$)                 | ∨al<br>Please apportion tł                   | lue = A x<br>he values | B x (No of days/365) (\$)<br>s to the share application to this employee |
| 1. Furniture : Hard & Soft                                                                                                    |                                      | 0                |                     | \$120.00                                    |                                              | 0.0                    | 120.00                                                                   |
| 2. Refrigerator   Video Recorder                                                                                                    | 0                                    | 0                |                     | \$120.00/<br>240.00                         |                                              | 0.0                    | 0.00                                                                     |
| 3. Washing Machine   Dryer   Dish Washer                                                                                                    | 0                                    | 0                | 0                   | \$180.00                                    |                                              | 0.0                    | 0.00                                                                     |
| 4. Air-conditioner - Unit                                                                                                    |                                      | 0                | -                   | \$120.00                                    |                                              | 0.0                    | 0.00                                                                     |
| Central Air-conditioner:-                                                                                                    | 0                                    |                  | 0                   | \$180.00                                    |                                              | 0.0                    | 0.00                                                                     |

## Appendix 2 Record (Exercised share option)

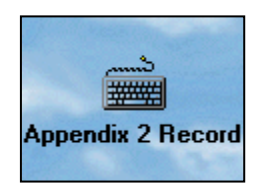

This Appendix is only applicable to listed companies which has stock option. This portion must be completed and signed by the company secretary/ director, manager, honorary secretary/ treasurer, representative of a non-resident company or a person authorized by the employer, as the case may be, in respect of an employee who has derived gains or profits, either directly or indirectly from the exercise, assignment or release of any share option right or benefit where such a right or benefit was obtained by reason of any office or employment.

To furnish "details of the stock option gains" derived by the employee in the year and segregating the gains into the following schemes, where applicable:-

| Č, | Stock 0     | otion C | )ata Entry      |                    |             |                  |                           |                                        |                                                 |
|----|-------------|---------|-----------------|--------------------|-------------|------------------|---------------------------|----------------------------------------|-------------------------------------------------|
| E  | mployee Coo | e 001   | •               | Employee Name      | MARY        |                  |                           | ▼ Pop                                  | ulate RCB No 🔽                                  |
| 0  | EEBR Schen  | e) (ER  | IS) SMEs Scheme | (ERIS) All Corp    | (ERIS) STAR | T-UPs Remark     |                           |                                        |                                                 |
|    | RCB No      |         | Company name    |                    | Plan Type   | Type of Exercise | ESOP/ESOW<br>Granted Date | Date of<br>Exercise of<br>Stock Option | Exercise or <u>A</u><br>Price of<br>Stock Optio |
|    | 19980441    | 5DPTE0  | TIMES SOFTWAR   | E PTE LTD          |             |                  |                           |                                        |                                                 |
| -  | 19980441    | 5DPTE0  | TIMES SOFTWAP   | E PTE LTD          |             |                  |                           |                                        |                                                 |
| -  | 19980441    | 5DPTE0  | TIMES SOFTWAP   | RE PTE LTD         |             |                  |                           |                                        |                                                 |
|    |             |         |                 |                    |             |                  |                           |                                        |                                                 |
|    | <           |         |                 |                    |             |                  |                           |                                        | >                                               |
|    | <u>N</u> ew |         | Delete Sa       | nve <u>R</u> ecalc | ulate       |                  | Group                     | item 1 🚖                               | <u> </u>                                        |

# Appendix 2 Report

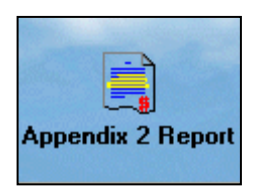

1) Click the 'Preview' button to view the employee stock option form.

| Report Printing |     |         | ×              |
|-----------------|-----|---------|----------------|
| From Employee : | 001 | •       |                |
| To Employee     | 888 | •       |                |
|                 |     |         |                |
| Order By Name?  | Γ   |         |                |
|                 |     | Preview | <u>I</u> Close |

# Sample of Form IR21 Appendix 2

| Details of Ga                                                 | ains and Profits from E                                                                                                    | nployee St                                                            | ock Optio                                                  | ns (ESOP) P                                                           | lans / Othe                                                     | r Forms of Em                                                                            | ployee Share (                                                                       | wnership (l                                                            | ESOW) Plans                                      | s Exercised/                                                   | Deemed Exer                         | cised for the                 | year 2011                                        |                                             |
|---------------------------------------------------------------|----------------------------------------------------------------------------------------------------|-----------------------------------------------------------------------|------------------------------------------------------------|-----------------------------------------------------------------------|-----------------------------------------------------------------|------------------------------------------------------------------------------------------|--------------------------------------------------------------------------------------|------------------------------------------------------------------------|--------------------------------------------------|----------------------------------------------------------------|-------------------------------------|-------------------------------|--------------------------------------------------|---------------------------------------------|
| Employee's                                                    | Name MARY                                                                                                    |                                                                       |                                                            |                                                                       |                                                                 |                                                                                          |                                                                                      |                                                                        | ,                                                | Ta                                                             | x Ref.(NRIC/FI                      | N):                           |                                                  |                                             |
| Company                                                       | Name of Company which                                                                                                    | Type of Plan                                                          | Type of                                                    | Date of                                                               | Date of                                                         | Exercise or                                                                              | Open Market                                                                          | Open Market                                                            | Number of                                        |                                                                | Gains from ESOF                     | / ESOW Plans                  |                                                  |                                             |
| Registration<br>No                                            | Plans                                                                                                    | Granted<br>(Tostate:<br>1)ESOP                                        | Exercise<br>(Tostate<br>1 Actualor                         | Grant of<br>ESOP/ESOW<br>Plan                                         | Accrual <sup>®</sup> or<br>Deemed<br>Exercise<br>whichever is   | Deemed<br>Exercise Price<br>of ESOP or<br>Price paid /                                   | value Per share<br>as at the date<br>of Grant of<br>ESOP/ ESOW                       | Value Per<br>share at the<br>date Reflected<br>at column (d)           | Acquired                                         | Gross Amt Q<br>under :-                                        | ualifing for Incom                  | eTax Exemption                | Gross Amt Not<br>Qualifying for<br>Tax Exemption | Gross Amount<br>of gains from<br>ESOB/ESOW/ |
|                                                               |                                                                                                    | or<br>2)ESOW)                                                         | 2 Deemed )                                                 |                                                                       | applicable                                                      | payable per<br>Share under<br>ESOW plan                                                  | Plan                                                                                 |                                                                        |                                                  | **ERIS<br>(SME)                                                | *** ERIS (All<br>Corporations)      | ****ERIS<br>(Start-ups)       | *** \$                                           | Plan (\$)                                   |
|                                                               |                                                                                                    |                                                                       |                                                            |                                                                       | \$ ct                                                           | s \$ cts                                                                                 |                                                                                      | \$ cts                                                                 |                                                  | \$ cts                                                         | \$ cts                              | \$ cts                        | \$ cts                                           | \$ cts                                      |
| (a)                                                           |                                                                                                    |                                                                       | DEMUNI                                                     | (c2)                                                                  | (d)                                                             | (e)                                                                                      | (f)                                                                                  | (g)                                                                    | (h)                                              | 0                                                              | 0                                   | (k)                           | ()<br>(i)-(a o)do                                | (m)                                         |
| SECTION #                                                     | A: EMPLUYEE EQUIT                                                                                                    | Y-DASED                                                               | REMUNE                                                     | RATION (                                                              | EEBRJ SU                                                        | .TEME 0.0000                                                                             |                                                                                      | 0.0000                                                                 | 1                                                |                                                                |                                     |                               | (i)=(g-e)xn                                      | ((()=())                                    |
|                                                               |                                                                                                    |                                                                       |                                                            |                                                                       |                                                                 | 0.0000                                                                                   |                                                                                      | 0.0000                                                                 |                                                  | 0000000                                                        | -                                   |                               | 0.00                                             | 0.0                                         |
|                                                               |                                                                                                    |                                                                       |                                                            |                                                                       |                                                                 | 0.0000                                                                                   |                                                                                      | 0.0000                                                                 |                                                  |                                                                | 1                                   |                               | 0.00                                             | 0.0                                         |
| (I) TOTAL O                                                   | F GROSS ESOP/ESOW G/                                                                                                    | AINS IN SEC                                                           | TION A                                                     |                                                                       |                                                                 | 1                                                                                        | Ibaaaaaaaa                                                                           |                                                                        |                                                  |                                                                | 0.00                                |                               | 0.00                                             | 0.0                                         |
| SECTION E                                                     | 3: EQUITY REMUNER                                                                                                    | ATION IN                                                              | CENTIVE                                                    | SCHEME                                                                | (ERIS) SI                                                       | //Es                                                                                     |                                                                                      |                                                                        |                                                  | íi)=íα-fìxh                                                    | *******                             |                               | (i)=(f-e)xh                                      | (m)=(i)+(l)                                 |
|                                                               |                                                                                                    |                                                                       |                                                            |                                                                       |                                                                 | 0.0000                                                                                   | 0.0000                                                                               | 0.0000                                                                 |                                                  |                                                                |                                     |                               | 0.00                                             | 0.0                                         |
|                                                               |                                                                                                    |                                                                       |                                                            |                                                                       |                                                                 | 0.0000                                                                                   | 0.0000                                                                               | 0.0000                                                                 |                                                  |                                                                |                                     |                               | 0.00                                             | 0.0                                         |
|                                                               |                                                                                                    |                                                                       |                                                            |                                                                       |                                                                 | 0.0000                                                                                   | 0.0000                                                                               | 0.0000                                                                 |                                                  |                                                                |                                     | $\times$                      | 0.00                                             | 0.0                                         |
| II) TOTAL O                                                   | F GROSS ESOP/ESOW G/                                                                                                    | AINS IN SEC                                                           | TION B                                                     |                                                                       |                                                                 |                                                                                          |                                                                                      |                                                                        |                                                  | 0.00                                                           | 0.00                                |                               | 0.00                                             | 0.0                                         |
| SECTION (                                                     | C: EQUITY REMUNER                                                                                                    | ATION IN                                                              | CENTIVE                                                    | SCHEME                                                                | (ERIS) AI                                                       | <u>L CORPORA</u>                                                                         | TIONS                                                                                |                                                                        |                                                  |                                                                | (X)DECENDER                         |                               | (i)=(f-e)xh                                      | (m)=(j)+(i)                                 |
|                                                               |                                                                                                    |                                                                       |                                                            |                                                                       |                                                                 | 0.0000                                                                                   | 0.0000                                                                               | 0.0000                                                                 |                                                  |                                                                | 1                                   |                               | 0.00                                             | 0.0                                         |
|                                                               |                                                                                                    |                                                                       |                                                            |                                                                       |                                                                 | 0.0000                                                                                   | 0.0000                                                                               | 0.0000                                                                 |                                                  |                                                                |                                     |                               | 0.00                                             | 0.0                                         |
|                                                               |                                                                                                    |                                                                       | TION C                                                     |                                                                       |                                                                 | 0.0000                                                                                   | 0.000                                                                                | 0.0000                                                                 |                                                  |                                                                |                                     |                               | 0.00                                             | 0.0                                         |
| SECTION I                                                     | F GROSS ESOP/ESOW G                                                                                                    | AINS IN SEC                                                           | CENTIVE                                                    | SCHEME                                                                | EDIS ST                                                         |                                                                                          |                                                                                      |                                                                        |                                                  |                                                                | 0.00                                | (h)-(a finds                  | (i)=(f-e)yh                                      | 0.0<br>(m)=(k)+(l)                          |
| SECTION                                                       | . EQUITT REMOVER                                                                                                    |                                                                       | CENTIVE                                                    | SCHEME                                                                | (LKIS) S                                                        | 0.0000                                                                                   | 0.0000                                                                               | 0.0000                                                                 |                                                  |                                                                |                                     | (K)=(g-1)xri                  | 0.00                                             |                                             |
|                                                               |                                                                                                    |                                                                       |                                                            |                                                                       |                                                                 | 0.0000                                                                                   | 0,000                                                                                | 0.0000                                                                 |                                                  | ××××××                                                         | 1                                   |                               | 0.00                                             | 0.0                                         |
|                                                               |                                                                                                    |                                                                       |                                                            |                                                                       |                                                                 | 0.0000                                                                                   | 0.0000                                                                               | 0.0000                                                                 |                                                  | ××××××                                                         | 1                                   |                               | 0.00                                             | 0.0                                         |
| (III) TOTAL O                                                 | F GROSS ESOP/ESOW G/                                                                                                    | AINS IN SEC                                                           | TION D                                                     |                                                                       |                                                                 | 1                                                                                        |                                                                                      | 1                                                                      | 1                                                |                                                                | 0.00                                | 0.00                          | 0.00                                             | 0.0                                         |
| Section F :                                                   | Total Gross Amoun                                                                                                    | t of ESOP                                                             | /SOW Ga                                                    | ains (I+ II +                                                         | ⊦ III +IV)                                                      | : (THIS AM)                                                                              | OUNT TO BE                                                                           | REELECTE                                                               | D IN ITEM                                        | 4(i) OF F(                                                     | DRM IR21)                           |                               |                                                  | 0.0                                         |
| For actual exerc<br>ERIS(SMEs) -<br>ERIS (ALL C<br>ERIS (STAR | cise, state the date of Morator<br>This is only applicable to gain<br>ORPORATIONs) - This is only<br>T-UPs) -This is only applicabl | ium Lifted for<br>as derived from<br>applicable to<br>e to gains deri | ESOP/ESOV<br>n the exercis<br>gains derive<br>ved from the | V Granted. If N<br>e of ESOP gran<br>d from exercise<br>exercise of E | o Moratorium<br>nted on or aft<br>of ESOP gra<br>SOP / restrict | Imposed, state Exe<br>er 1.6.2000 / restric<br>inted on after 1.4.2<br>ed ESOW granted o | ercise Date of ESC<br>ted ESOW granted<br>001 / restricted ES<br>p.or.after 16.2.200 | P/Vesting Date<br>on or after 1 Ja<br>OW granted on<br>Sto 15 2 2012 - | of ESOW Pla<br>an 2002 by a q<br>orafter 1.20.00 | n.<br>ualifying compa<br>2 by a qualifyin<br>arc' of the quali | any under the ER<br>ng company unde | IS (SMEs)<br>in the ERIS (ALL | CORPORATIONS                                     | )                                           |

# Appendix 3 Record (Unvested share option)

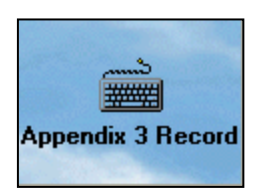

1) Appendix 3 Record is share option given to employee but unvested or exercised.

|    | Stock Option D  | ata Entry                                  |             |                  |                           |                                        |                                          |
|----|-----------------|--------------------------------------------|-------------|------------------|---------------------------|----------------------------------------|------------------------------------------|
| Еn | ployee Code 001 | Employee Name                              | MARY        |                  |                           | Pop                                    | ulate RCB No 🔽                           |
| Ē  | BR Scheme (ERI  | IS) SMEs Scheme │ (ERIS) All Corp │        | (ERIS) STAR | T-UPs Remark     |                           |                                        |                                          |
|    | RCB No          | Company name                               | Plan Type   | Type of Exercise | ESOP/ESOW<br>Granted Date | Date of<br>Exercise of<br>Stock Option | Exercise or 📩<br>Price of<br>Stock Optio |
| ⊵  | 199804415DPTE0  | TIMES SOFTWARE PTE LTD                     |             |                  |                           |                                        |                                          |
|    | 199804415DPTE0  | TIMES SOFTWARE PTE LTD                     |             |                  |                           |                                        |                                          |
|    | 199804415DPTE0  | TIMES SOFTWARE PTE LTD                     |             |                  |                           |                                        |                                          |
|    |                 |                                            |             |                  |                           |                                        |                                          |
| <  |                 |                                            |             |                  |                           |                                        | >                                        |
|    | <u>N</u> ew [   | <u>D</u> elete <u>S</u> ave <u>R</u> ecald | ulate       |                  | Group                     | item 1 🚖                               | <u> </u>                                 |

# Appendix 3 Report

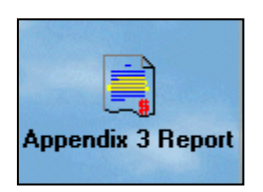

1) Click the 'Preview' button to view the employee stock option form.

| Report Printing |     | X        |
|-----------------|-----|----------|
| From Employee : | 001 | <b>_</b> |
| To Employee     | 888 | •        |
| Order By Name?  |     |          |
|                 |     |          |
|                 |     |          |
|                 |     |          |

# Sample of Form IR21 Appendix 3

|                                      | DETAILS OF UNEXERCISED OR                                           | RESTRICTED EMPLOY                                         | EE STOCK OPTION                                    | (ESOP) PLANS OR UNV                                                                        | ESTED OR RESTRICTED                                                                                           | SHARES UNDER OTH                                                                       | ER FORMS                                                                                                    |                                                                                                    |
|--------------------------------------|---------------------------------------------------------------------|-----------------------------------------------------------|----------------------------------------------------|--------------------------------------------------------------------------------------------|----------------------------------------------------------------------------------------------------|----------------------------------------------------------------------------------------|----------------------------------------------------------------------------------------------------|----------------------------------------------------------------------------------------------------|
| This form is to b<br>Tax Ref.(NRIC/F | e completed if the employer has be<br>IN) :                         | en granted approval fo<br>E                               | r the tracking option.<br>Employee's Name :        | It may take 2 minutes to<br>MARY                                                           | o fill in this form.Please get                                                                                | t ready the details of st                                                              | ock option etc. for                                                                                                    | the employee.                                                                                                    |
| Company<br>Registration<br>Number    | Name of Company witch granted the<br>ESOP / shares under ESOW Plans | Indicate type of<br>plan granted<br>I) EDOP OR<br>2) EDOW | Date of grant of<br>BDD P/Share under<br>BDDW Plan | Open Market Value Per<br>stare as at the date of<br>Grant of BOO Pistares<br>BOOW Plan (§) | MarketValke atTine<br>of Deemed Exercise of<br>ESOP or deemed price<br>pakt for states wider<br>ESOW Play (5) | Exercise Price of<br>EDD P/or Price padd/<br>paddle per share<br>inder EDDW Plan<br>(® | No. of these role of<br>BDO P or taxes role<br>stares inder<br>BDOW Plans or<br>BDOW Plans or<br>BDOW<br>Plans with<br>moratorium<br>Imposed. | Date of expliny of<br>exercise of ESO P<br>or date of uesting<br>of ESO W Play or<br>date moratoritim is<br>lifted, as the case<br>may be |
| (a)                                  | ദ്ധ                                                                 | (c)                                                       | (d)                                                | (e)                                                                                        | (f)                                                                                                    | (a)                                                                                    | (h)                                                                                                    |                                                                                                    |
| SECTION A: E                         | MPLOYEE EQUITY-BASED REP                                            | MUNERATION (EEB                                           | R) SCHEME                                          |                                                                                            |                                                                                                    | (3)                                                                                    |                                                                                                    |                                                                                                    |
|                                      |                                                                     |                                                           |                                                    |                                                                                            |                                                                                                    |                                                                                        |                                                                                                    |                                                                                                    |
|                                      |                                                                     |                                                           | +                                                  |                                                                                            |                                                                                                    |                                                                                        | +                                                                                                    |                                                                                                    |
| SECTION B: EQ                        | UITY REMUNERATION INCEN                                             | TIVE SCHEME (ERI                                          | S) SMEs                                            |                                                                                            |                                                                                                    |                                                                                        |                                                                                                    |                                                                                                    |
|                                      |                                                                     |                                                           |                                                    |                                                                                            |                                                                                                    |                                                                                        |                                                                                                    |                                                                                                    |
|                                      |                                                                     |                                                           |                                                    |                                                                                            |                                                                                                    |                                                                                        |                                                                                                    |                                                                                                    |
| SECTION C: EC                        | DUITY REMUNERATION INCEN                                            | TIVE SCHEME (FRI                                          | S) ALL CORPORA                                     | TIONS                                                                                      |                                                                                                    |                                                                                        |                                                                                                    |                                                                                                    |
|                                      |                                                                     |                                                           |                                                    |                                                                                            |                                                                                                    |                                                                                        |                                                                                                    |                                                                                                    |
|                                      |                                                                     |                                                           |                                                    |                                                                                            |                                                                                                    |                                                                                        |                                                                                                    |                                                                                                    |
| CECTION D. F                         |                                                                     |                                                           |                                                    |                                                                                            |                                                                                                    |                                                                                        |                                                                                                    |                                                                                                    |
| SECTION D : E                        | SOLLY REMORERATION INCER                                            | TIVE SCHEME (ER                                           | ISJ START-OPS                                      |                                                                                            |                                                                                                    |                                                                                        | 1                                                                                                    | 1                                                                                                    |
|                                      |                                                                     |                                                           |                                                    |                                                                                            |                                                                                                    |                                                                                        |                                                                                                    |                                                                                                    |
|                                      |                                                                     |                                                           |                                                    |                                                                                            |                                                                                                    |                                                                                        |                                                                                                    |                                                                                                    |
| Remark :                             |                                                                     |                                                           |                                                    |                                                                                            |                                                                                                    |                                                                                        |                                                                                                    |                                                                                                    |
|                                      |                                                                     |                                                           |                                                    |                                                                                            |                                                                                                    |                                                                                        |                                                                                                    |                                                                                                    |
|                                      |                                                                     |                                                           |                                                    |                                                                                            |                                                                                                    | 27.05/2011                                                                             |                                                                                                    |                                                                                                    |
| Bull Name of Author                  | 1sed Personnel                                                      | Designation :                                             |                                                    |                                                                                            | thure.                                                                                                    | Data :                                                                                 |                                                                                                    |                                                                                                    |
|                                      |                                                                     | Les agriadori .                                           |                                                    | aigira                                                                                     | MAR V                                                                                                    | E-4 (# .                                                                               |                                                                                                    |                                                                                                    |